## 安阳幼儿师范高等专科学校

## 学生交费指南

1、微信搜索并关注学校微信公众号"安阳幼儿师范高等专科学校"。

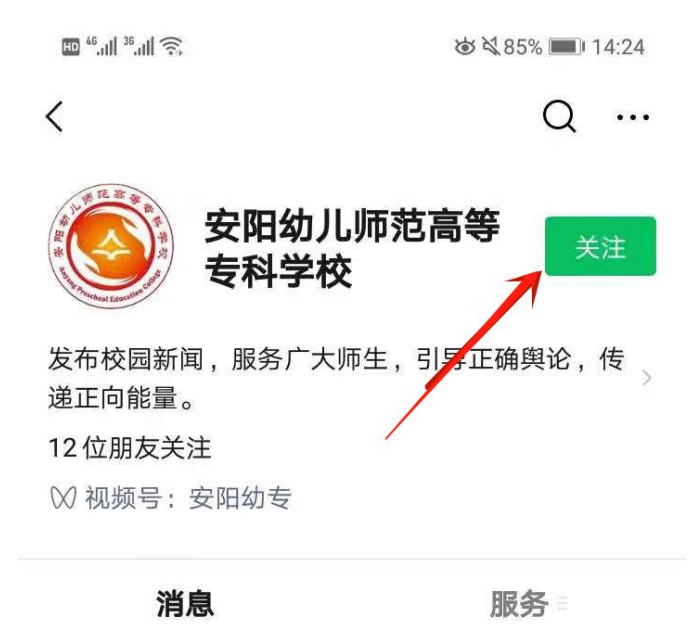

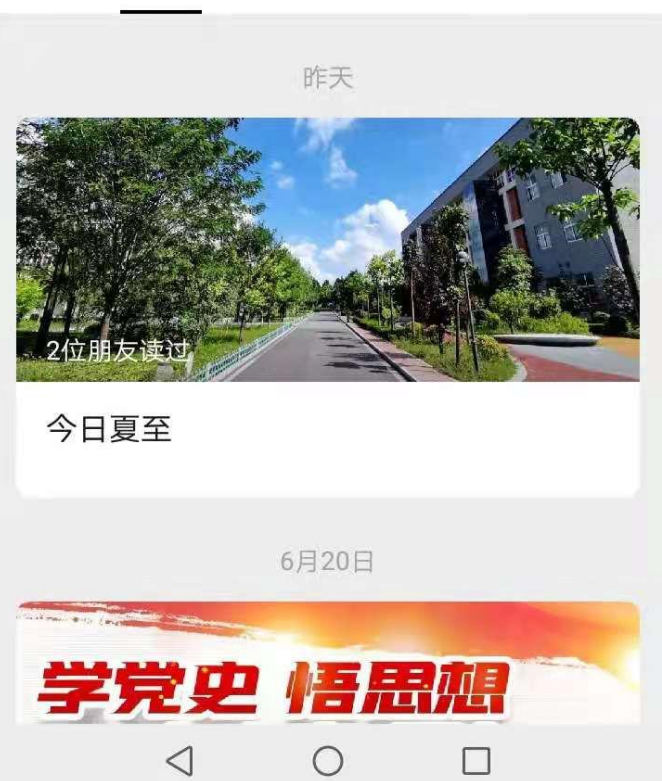

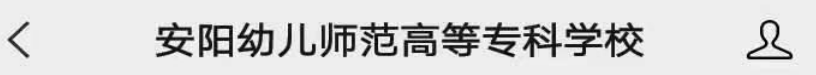

14:38

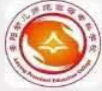

终于等到您~~~ 这里是安阳幼儿师范高等专科 学校 官方微信公众号 欢迎您的到来! 学校官网:http://www.ayys. net.cn 招生咨询电话: 0372-8806001 0372-3807392 0372-3807393 本公众号暂不提供在线咨询服 务,如有问题,请致电相关部 门了解咨询,再次感谢您的关 注!

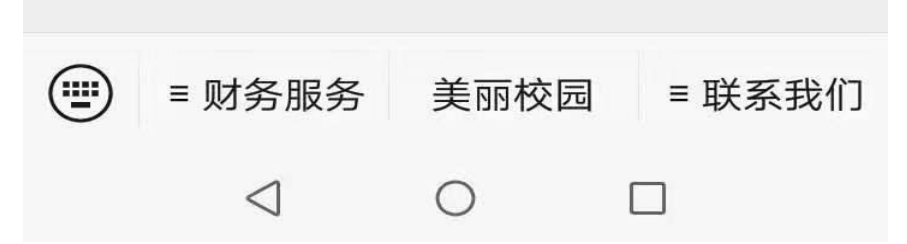

2、选择"财务服务"-"学生缴费平台"

| HD <sup>46</sup> .11  <sup>3</sup> | ارا المعادية 15:04 💌 🕄 83% 💌 المارية                                                                                                    |  |  |  |  |
|------------------------------------|----------------------------------------------------------------------------------------------------|--|--|--|--|
| <                                  | 安阳幼儿师范高等专科学校 \iint                                                                                                    |  |  |  |  |
| 14:38                              |                                                                                                    |  |  |  |  |
|                                    | 终于等到您 ~~~<br>这里是安阳幼儿师范高等专科<br>学校<br>官方微信公众号<br>欢迎您的到来!<br>学校官网:http://www.ayys.<br>net.cn<br>招生咨询电话:<br>0372-8806001<br>0372-3807392<br>0372-3807393<br>本公众号暂不提供在线咨询服<br>务,如有问题,请致电相关部<br>门了解咨询,再次感谢您的关 |  |  |  |  |
| 学                                  | 生缴费平台                                                                                                    |  |  |  |  |
|                                    |                                                                                                    |  |  |  |  |
| 教师工资查询                             |                                                                                                    |  |  |  |  |
| 财                                  | 务电话                                                                                                    |  |  |  |  |
| ■ 财务服务 美丽校园 = 联系我们                 |                                                                                                    |  |  |  |  |
|                                    |                                                                                                    |  |  |  |  |

3、输入姓名、身份证号等信息,绑定账号进行

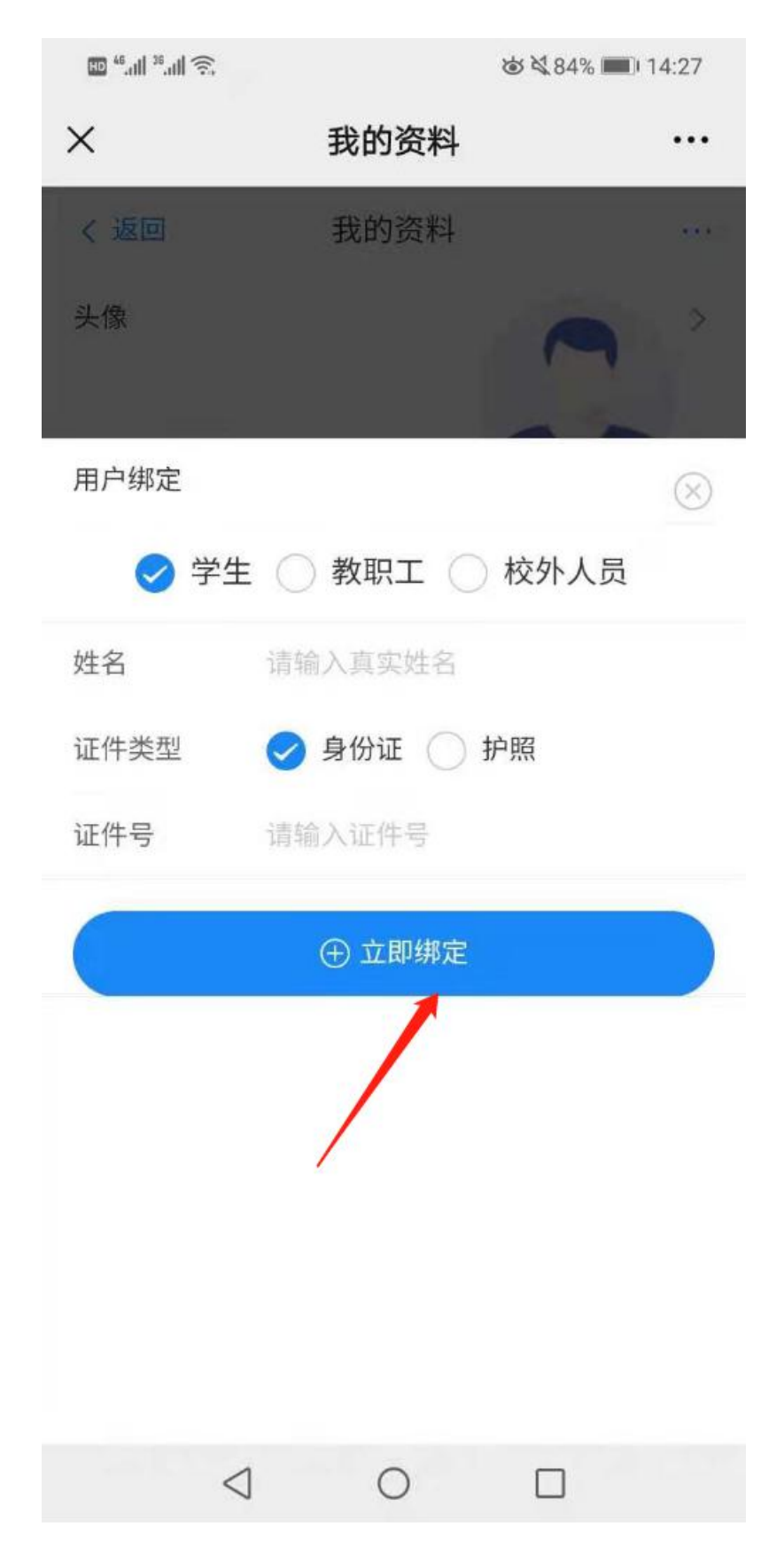

4、进入首页,选择"学生缴费",进入缴费页面

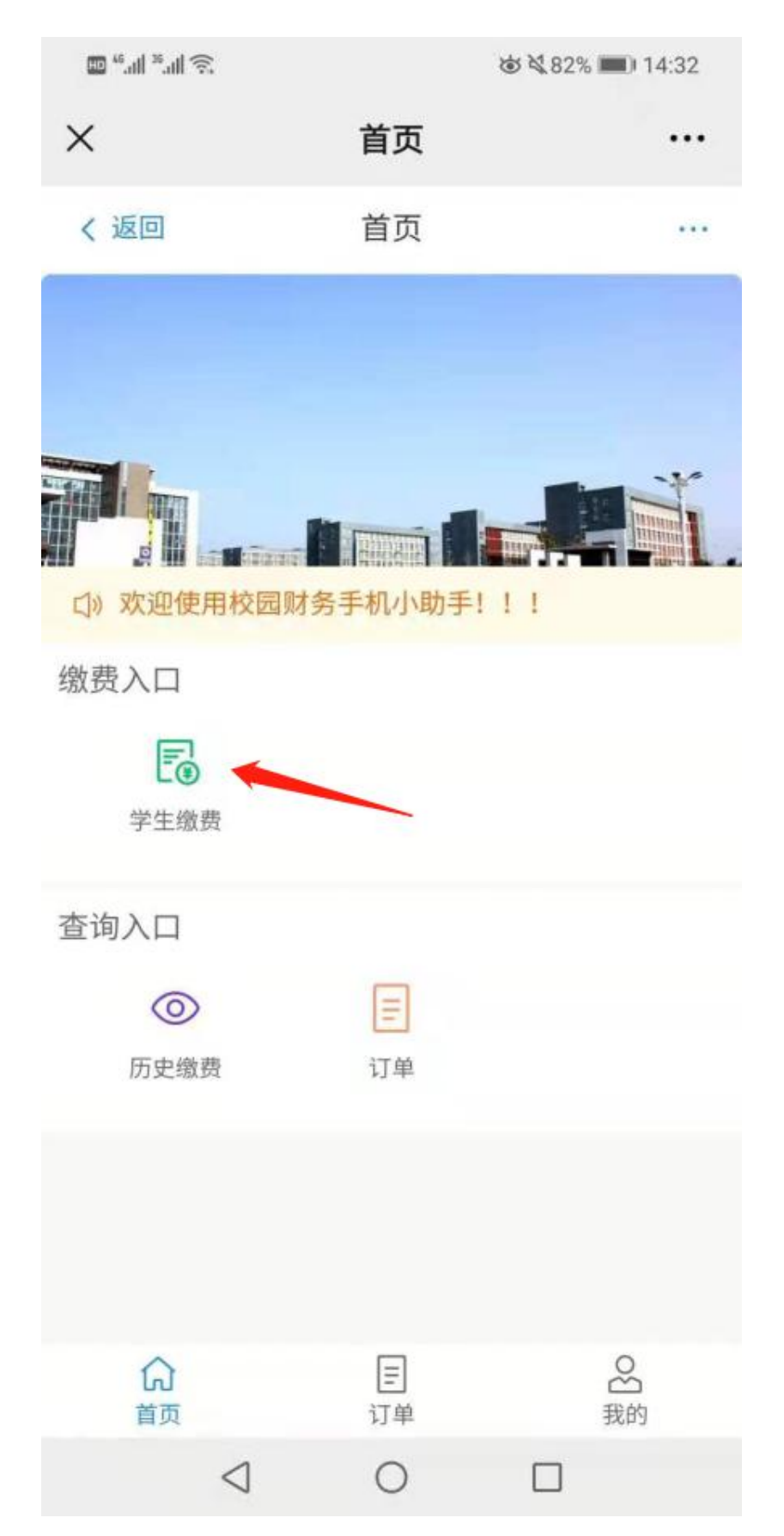

## 5、勾选缴费项目,选择"提交订单",并确认

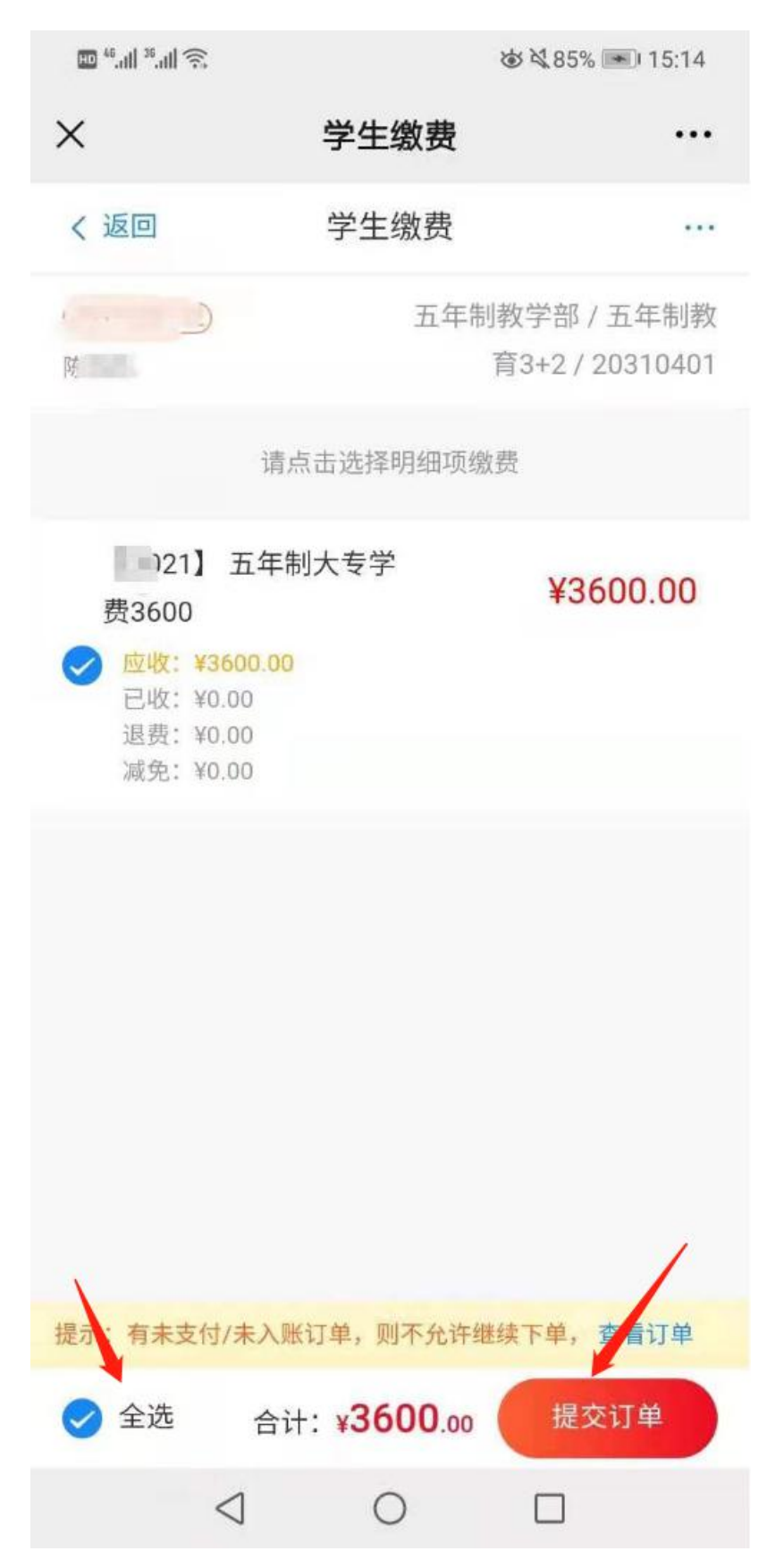

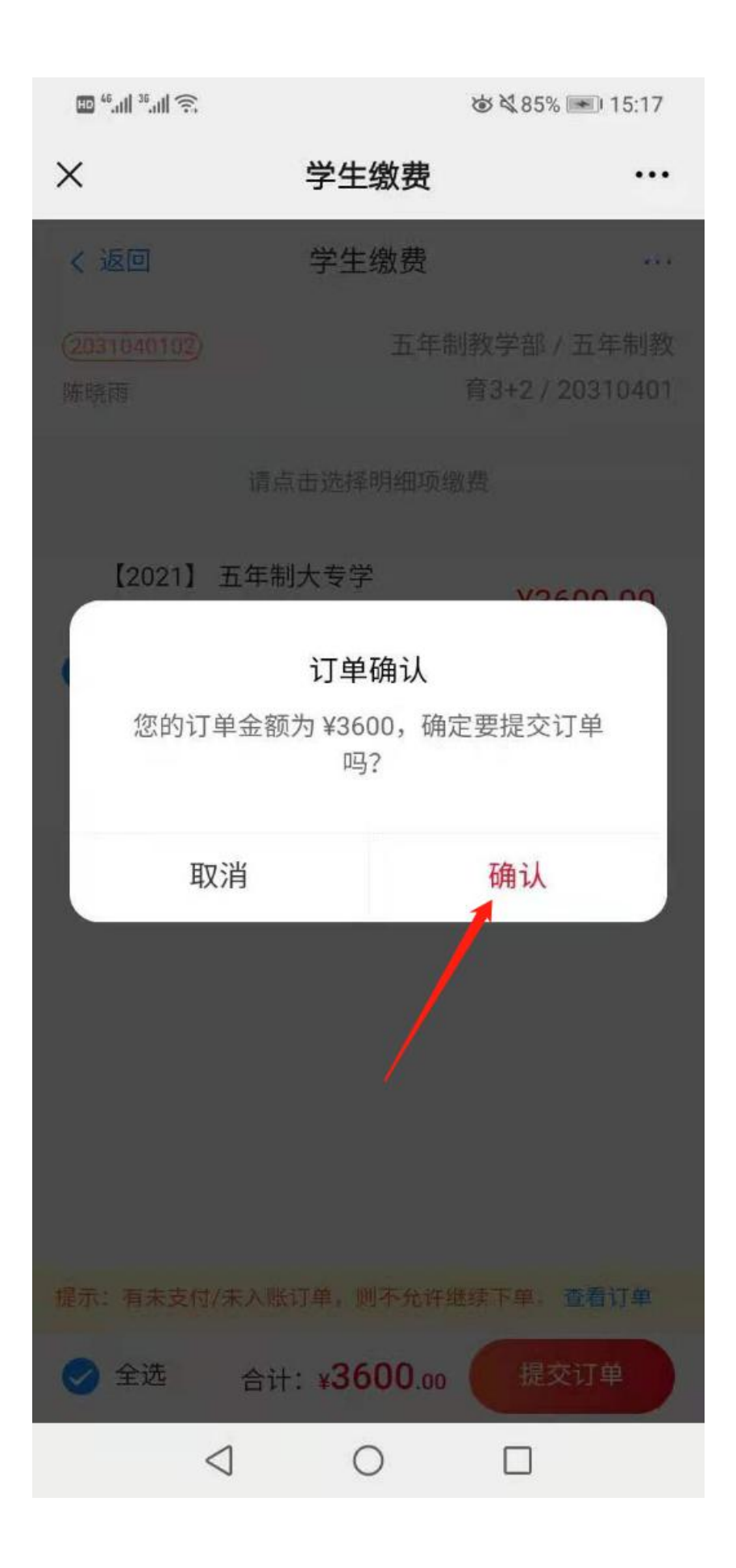

6、选择缴费方式(微信、或者支付宝)

1) 微信支付, 输入支付密码支付完成即可

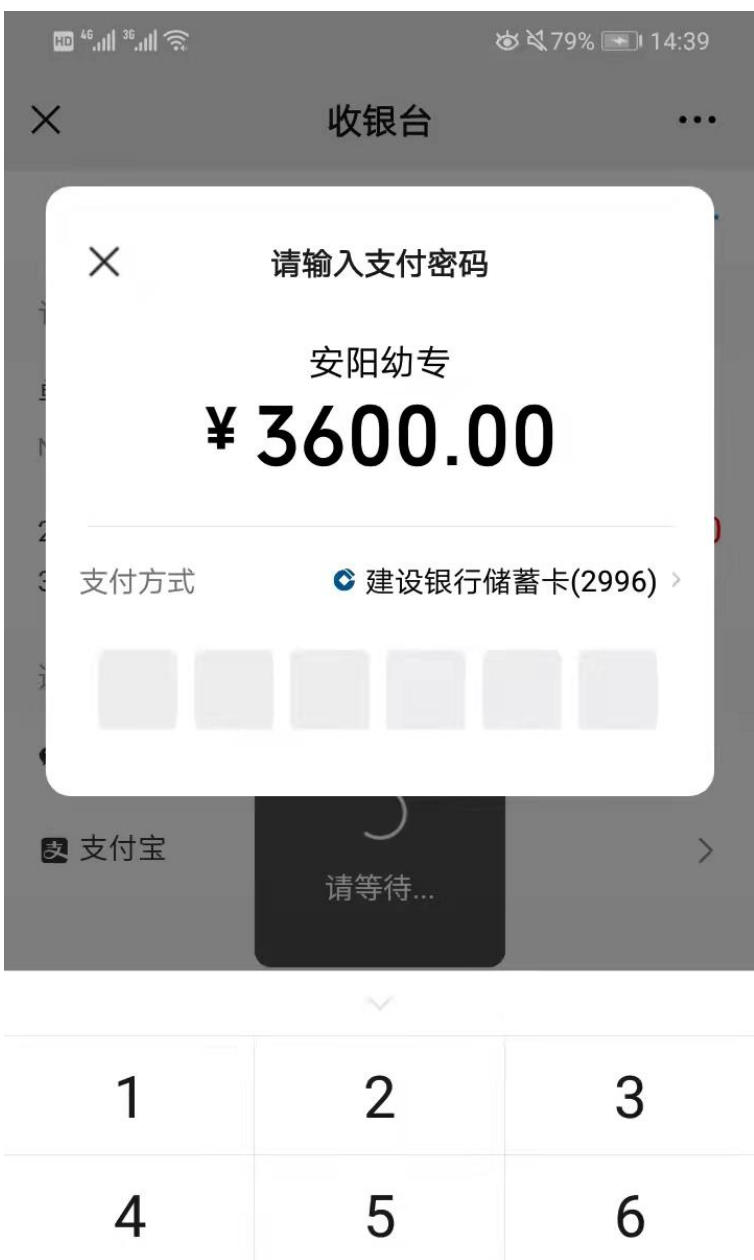

| 4               | 5 | 6 |
|-----------------|---|---|
| 7               | 8 | 9 |
|                 | 0 | × |
| $\triangleleft$ | 0 |   |

2) 支付宝, 右上角选择"在浏览器打开"

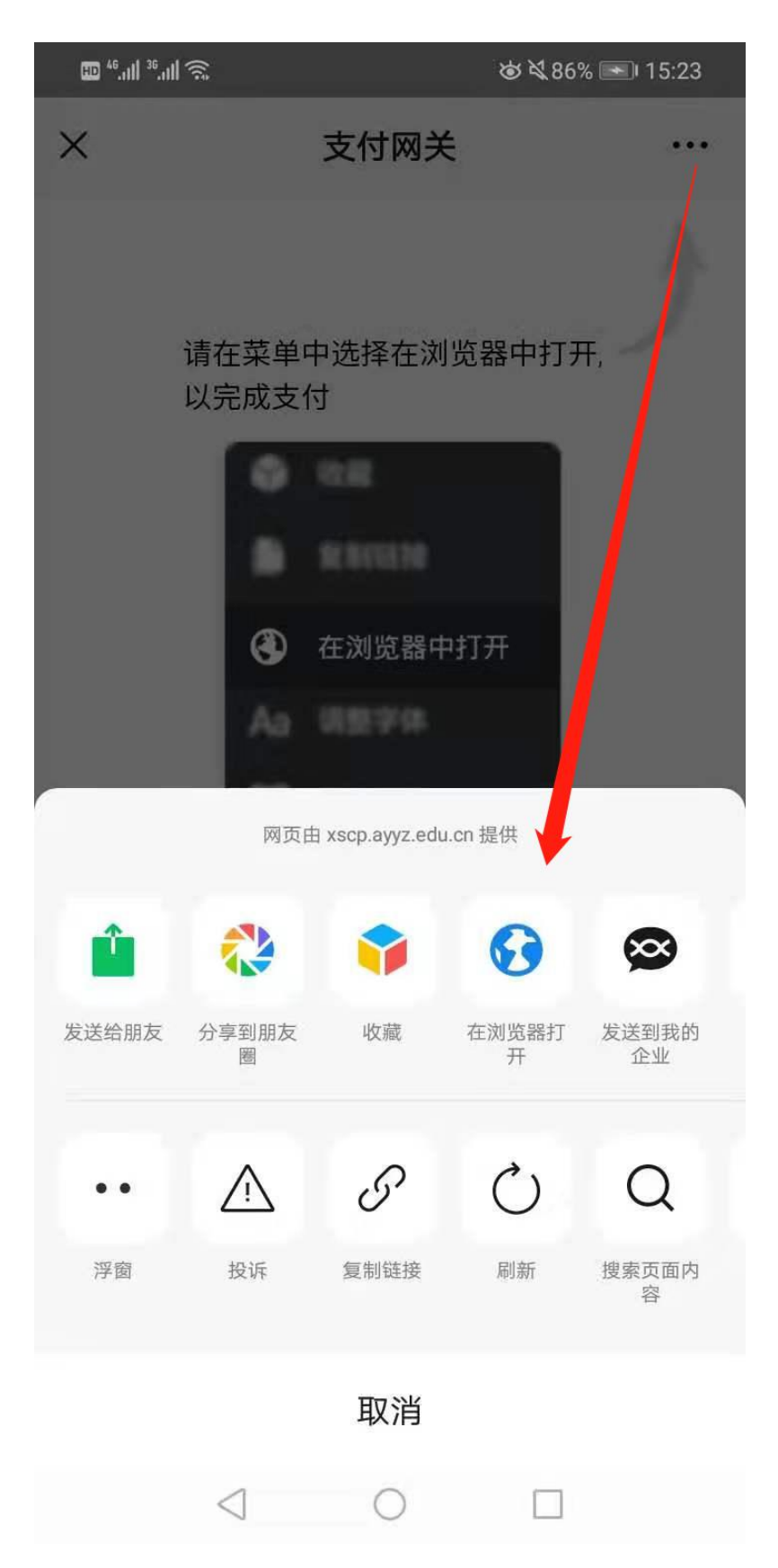

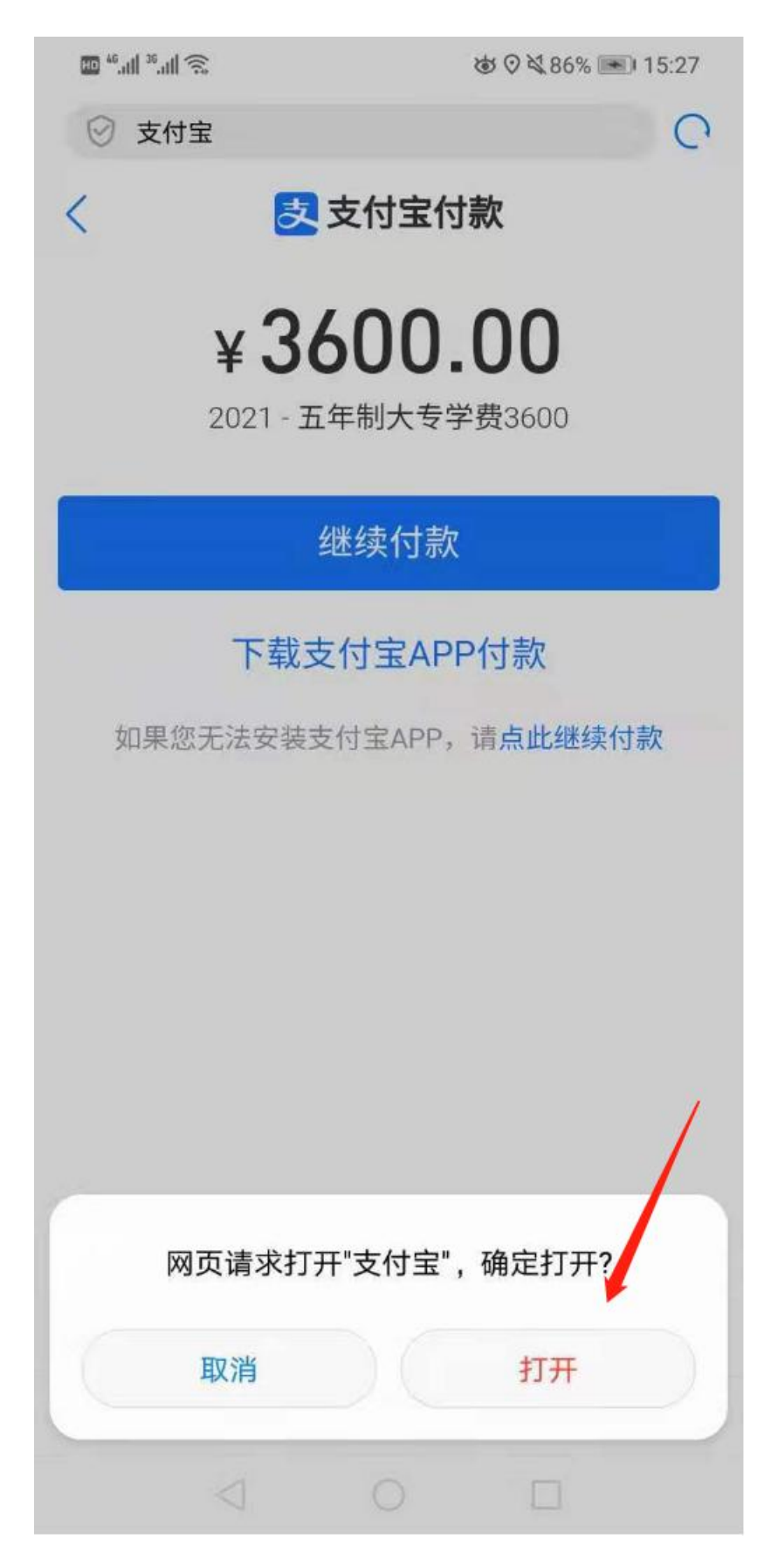

选择"立即付款",并支付完成

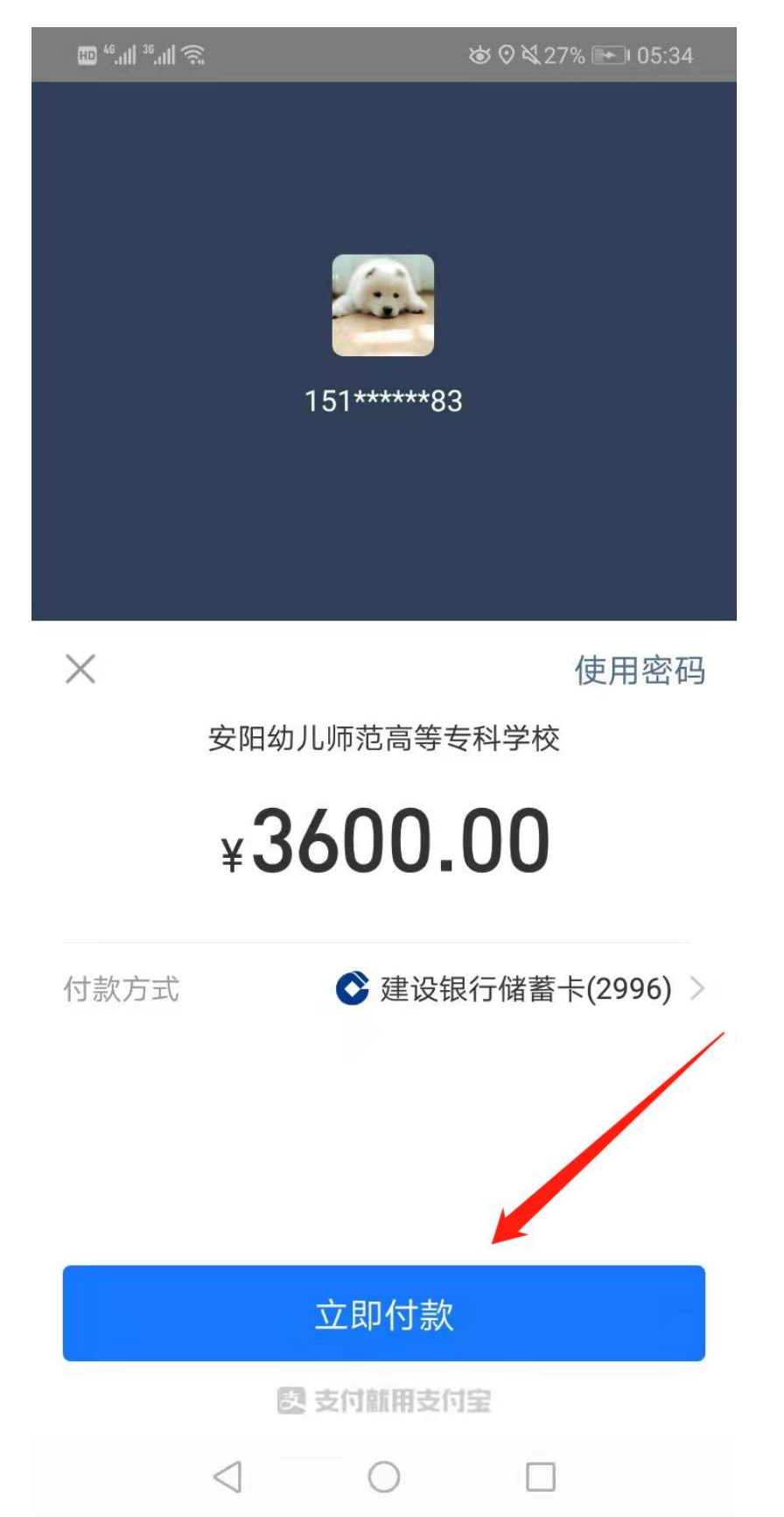

7、首页选择"订单",可以查看订单

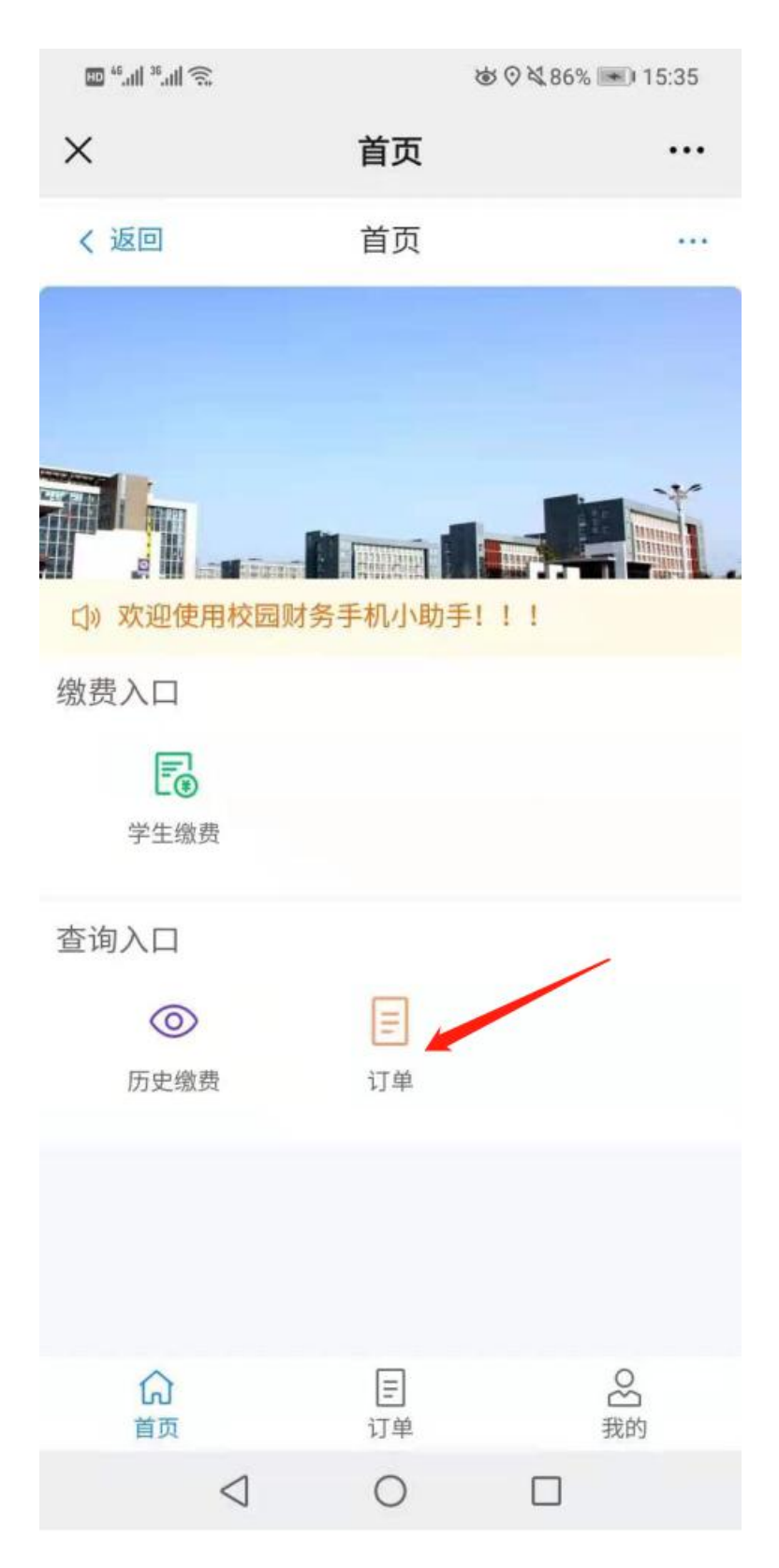

未支付订单,可以选择"取消订单"取消或者选择"立即付款"继续完成支付

| HD <sup>46</sup> .ull <sup>36</sup> .ull 7                         | (11)              | `\$\$` \$\$\$\$ \$\$\$\$ 15:33 |                                                                                  |  |  |  |
|--------------------------------------------------------------------|-------------------|--------------------------------|----------------------------------------------------------------------------------|--|--|--|
| ×                                                                  | 我                 | 的订单                            | •••                                                                              |  |  |  |
| く 返回                                                               | 我I                | 的订单                            |                                                                                  |  |  |  |
| 全部                                                                 | 未支付               | 已支付                            | 计 已失效                                                                            |  |  |  |
| 2021-06-22                                                         | 5:19:45           |                                | 未支付                                                                              |  |  |  |
| No: 20210622138287035388532326545993<br>2021 - 五年制大专学费3600<br>学生缴费 |                   |                                |                                                                                  |  |  |  |
| _                                                                  | ¥ <b>3600</b> .00 | Ā                              | x1<br>()<br>()<br>()<br>()<br>()<br>()<br>()<br>()<br>()<br>()<br>()<br>()<br>() |  |  |  |
|                                                                    |                   | 取消                             | 丁单 立即付款                                                                          |  |  |  |
|                                                                    |                   |                                |                                                                                  |  |  |  |
|                                                                    | 没有                | 可更多了                           |                                                                                  |  |  |  |
| <b>公</b><br>首页                                                     |                   | <b>王</b><br>订单                 | の出                                                                               |  |  |  |
|                                                                    | $\triangleleft$   | 0                              |                                                                                  |  |  |  |

8、首页选择"历史缴费"可以查看历史缴费信息、电子票据

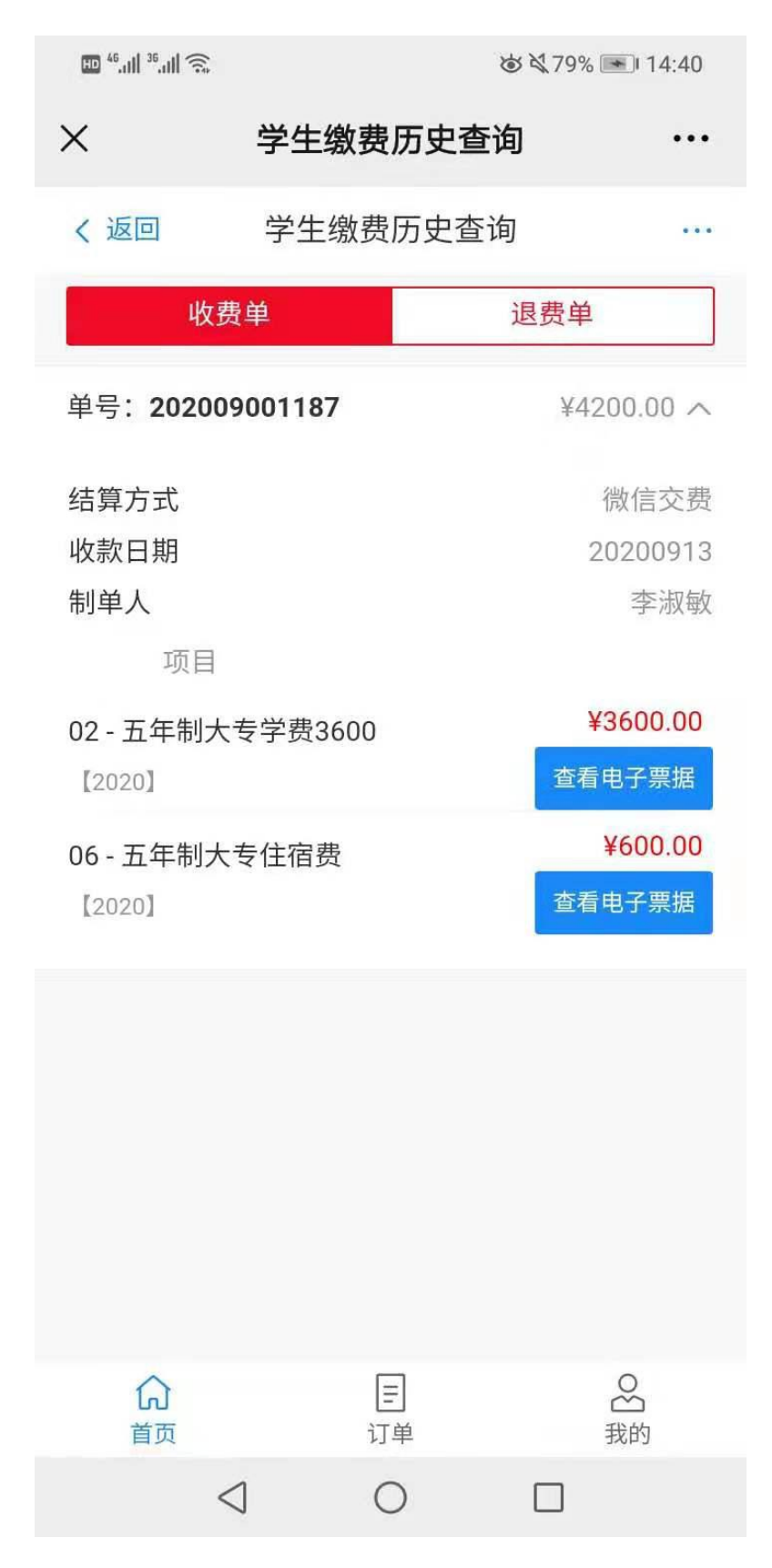

拖动滑块,验证完成即可查询电子票据

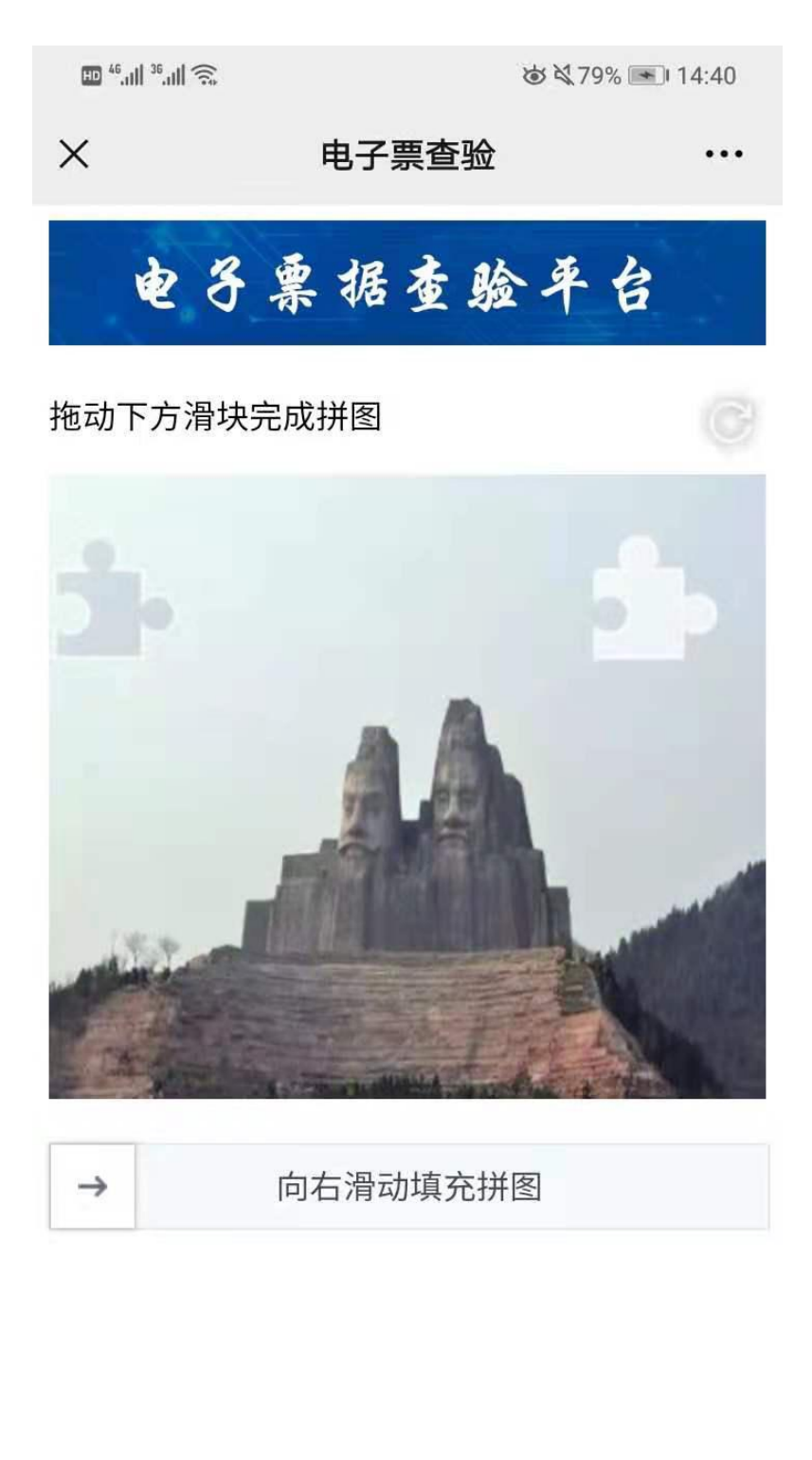

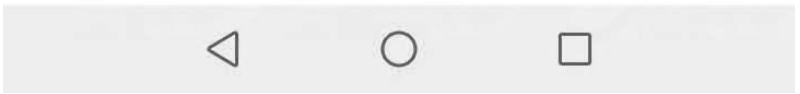

电子票据可以下载至本地,进行打印或直接转发使用

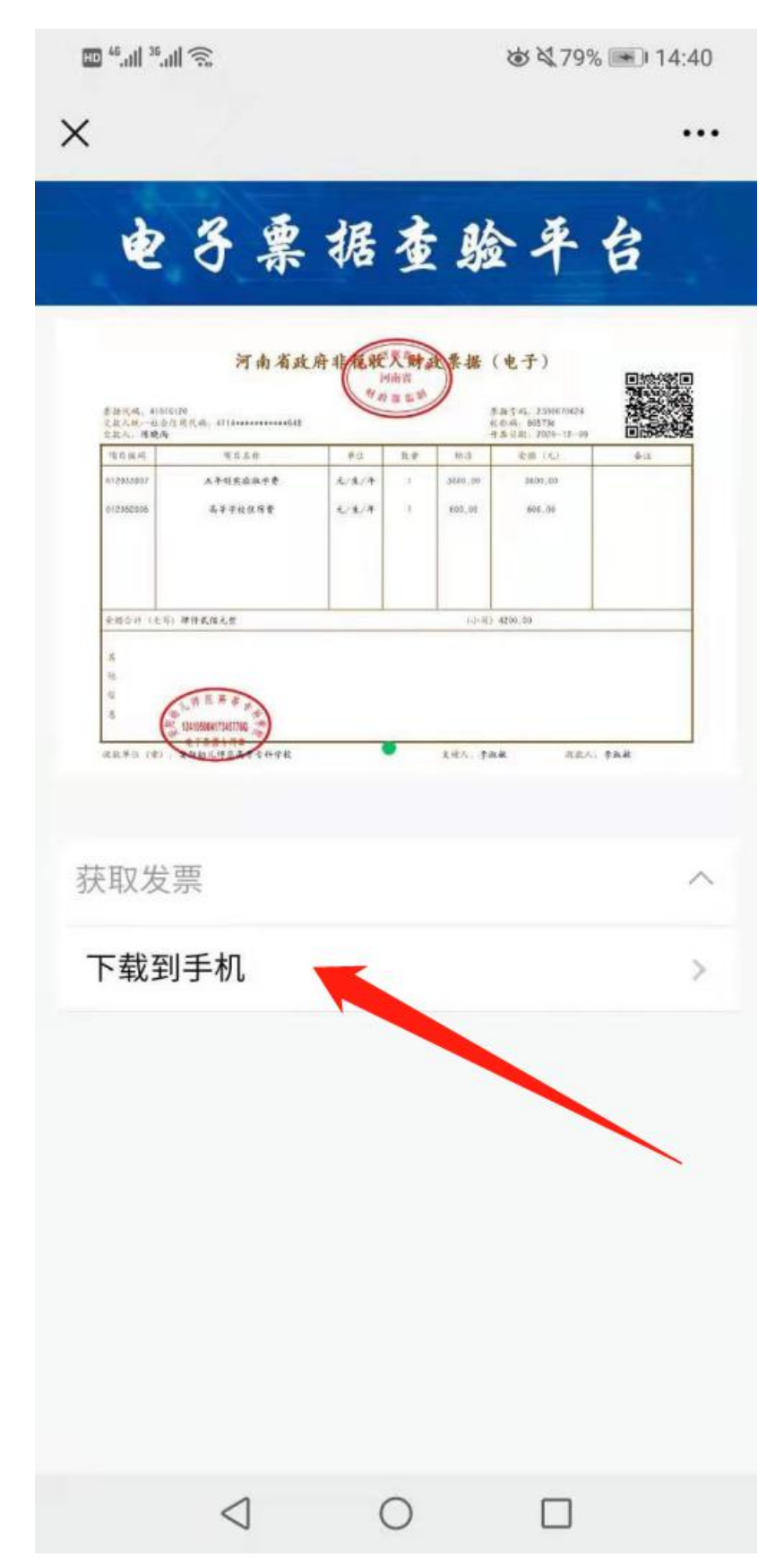